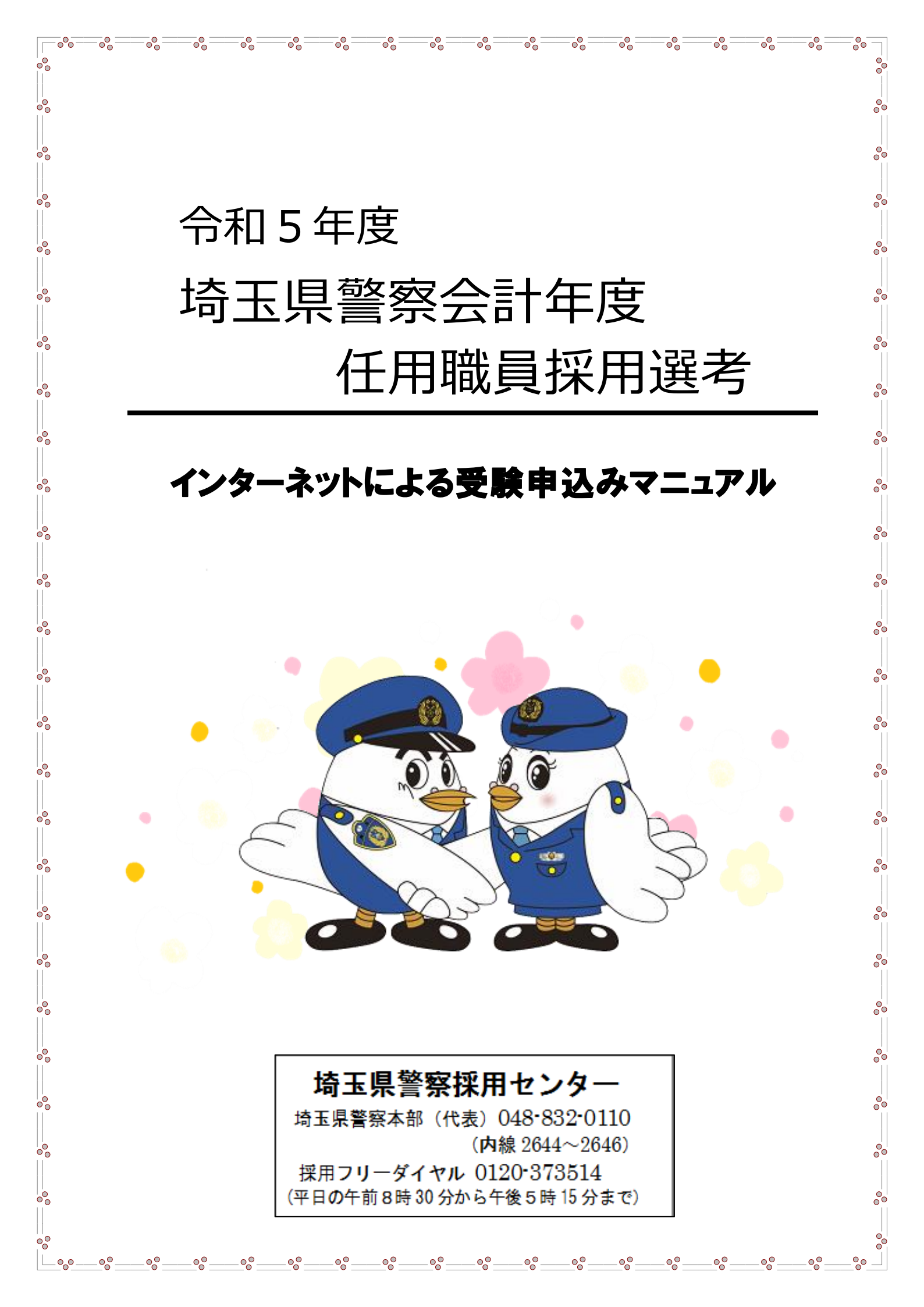

### 受験申込上の注意事項

- 申込手続は、申込者本人が行ってください。
- スマートフォン・パソコン・タブレット端末から申込みが可能です。
- 従来型携帯電話(フィーチャーフォン)及び一部のスマートフォンからは申込みできません。
- メール受信拒否設定等をしていると「埼玉県警電子申請・届出サービス」からのメールが
   受信できない場合がありますので、

pref-saitama-police@apply.e-tumo.jp

を指定受信設定してください。

- 同一のメールアドレスからは、複数申込みできません。
- 本マニュアルはパソコンからの申込みに対応しています。スマートフォンサイトからも同様に登録できますが、分かりにくい場合には、ホーム画面1番下の「PC版を表示する」からPC版サイトを表示してから始めてください。
- 自宅等に印刷環境が整っていない方でも、コンビニエンスストア等のプリントサービス (有料)を利用すれば、受験票を印刷できます。プリントサービスを利用した印刷方法に ついては、店舗ごとに異なりますので、詳細は、各店舗でご確認ください。
- 通信・機器障害等によるトラブルについては、一切責任を負いません。
- 受験票ダウンロードサイトのメールは再送付できませんので、メールの削除等には注意してください。
- 申込画面を開いてから1時間が経過すると、申込みをすることができなくなります。事前
   に、本マニュアルで入力内容を確認のうえ、申込みを開始してください。

特に、志望動機、自己PR、長所・短所、趣味・特技については、事前に入力する内容を 作成しておくことをお勧めします。作成した内容をワードやメモ等にデータ入力をしておけ ば、申込画面にコピーをすることも可能です。

- 申込内容を修正したい場合には、電子申請上の取下げをするのではなく、電話対応可能時間内に速やかに埼玉県警察採用センターへ連絡してください(電話対応可能時間8:30
   ~17:15(土・日・祝日を除く。))。
- 採用センターで入力内容を審査し、入力内容に不明点等がある際には、確認のため入力していただいた連絡先に、ご連絡をします。

埼玉県警察本部の代表番号(048-832-0110)又は採用フリーダイヤル(0120-373514) から着信があった場合には、対応をお願いします。

# 01 申込画面へのアクセス

埼玉県警察ホームページ(https://www.police.pref.saitama.lg.jp/)にアクセスしてく ださい。

「検索メニュー」から「申請・届出」を選択します。

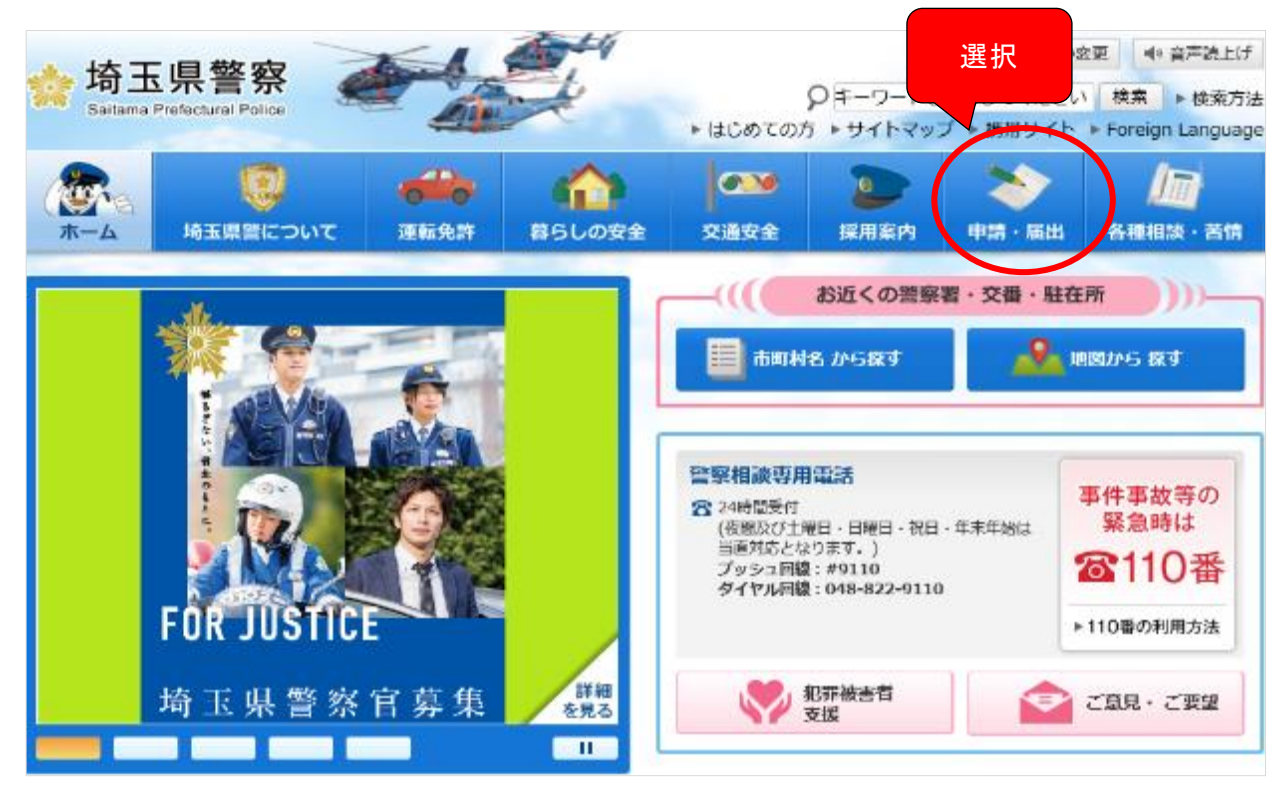

「関連リンク」-「電子申請・届出メニュー(別ウインドウ)」を選択します。

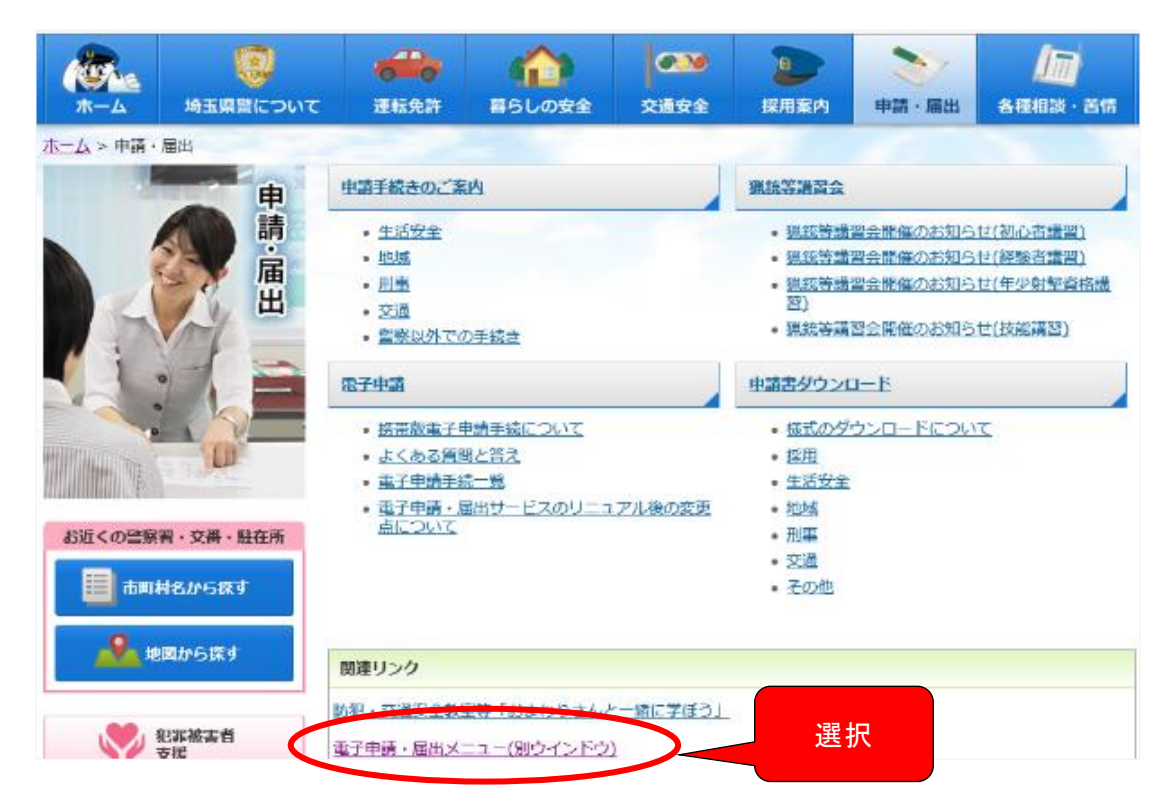

### 3 「埼玉県警電子申請・届出サービス」画面のページに進みます。「検索メニュー」 のうち「分類別で探す」を選択します。

| の時                                                                    | 玉県警           | 電子申請                      | ィンターネ<br>・届出サー                               | ット試験環境<br>- ビス              |
|-----------------------------------------------------------------------|---------------|---------------------------|----------------------------------------------|-----------------------------|
| <u>手続き申込</u>                                                          | <u>申込内容照会</u> |                           | 利用者登録                                        | ログイン                        |
| ■ 申請団体選択へ申請書ダウンロードへ ② ヘルブ                                             |               |                           |                                              |                             |
| 手続き申込                                                                 |               |                           |                                              |                             |
| 手続き検索<br>STEP 1 STEP 2                                                | 覧<br>STEP 3   | ルアドレス入力<br>STEP 4 G R STE | レ送信完了 > 申込<br>STEP 6 > 申込<br>STEP 6 > STEP 6 | ∆確認<br>TEP 7 申込完了<br>STEP 8 |
| 手続き一覧                                                                 |               |                           |                                              |                             |
| <b>検索メニュ</b> ー 検索項目                                                   | を入力(選択)して、手続き | を検索してください。                |                                              |                             |
| 手続き名                                                                  |               |                           | ]                                            |                             |
| <ul> <li>利用者選択</li> <li>□ 個人が利用できる手続き</li> <li>□ 法人が利用できる手</li> </ul> |               |                           |                                              |                             |
| 検索方法選択 分                                                              | 類別で探す 五十      |                           |                                              |                             |

表示された手続き一覧のうち「職員採用-採用試験申込み」を選択します。 ※ 「採用試験申込み」は、申込開始日から選択可能となります。 手続き名を確認し、志望職種(受験したい職種)に応じて選択します。

<u>Д</u>

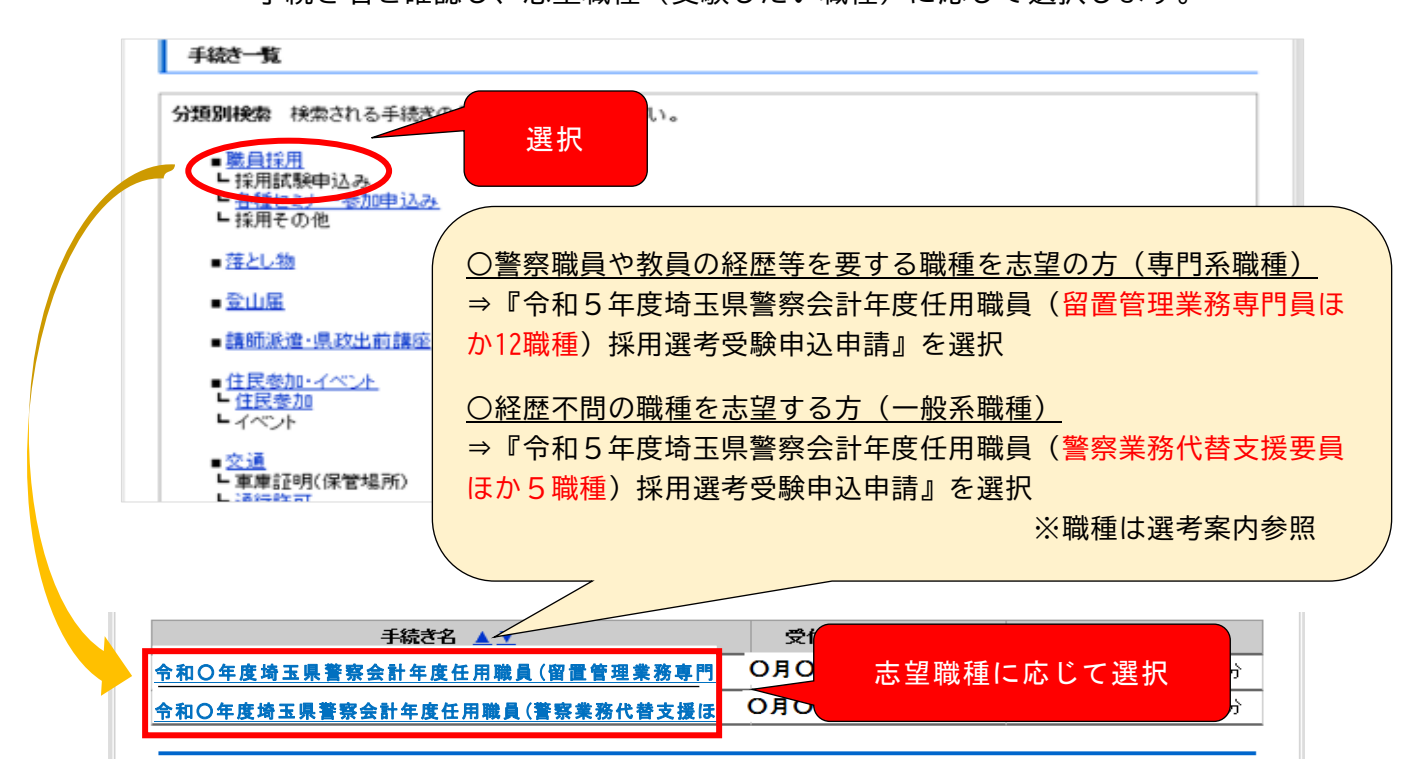

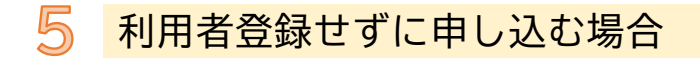

表示された「手続き名」を確認し、間違いがなければ「利用者登録せずに申し込む方は こちら」を選択します。

| <ul> <li>▲ 申請団体選択</li> </ul> | 県警 電子申請・届出サービス                           | <ul><li><b>1</b> ログイン</li><li>利用者登録</li></ul> |  |  |
|------------------------------|------------------------------------------|-----------------------------------------------|--|--|
| > 手続き申込 ) 申                  | 这内容照会 ) 職實署名検証                           |                                               |  |  |
| 手続き申込 ① 確認                   |                                          |                                               |  |  |
| 利用者ログイン                      |                                          |                                               |  |  |
| 手続き名                         | 令和5年度埼玉県警察会計年度任用職員( <u>〇〇〇ほか〇職種</u> ) 採用 | 還考受験申込申請                                      |  |  |
| 受付時期                         | 2023年3月27日14時45分~                        |                                               |  |  |
| 2 選択 利用者登録せずに申し込む方はこちら >     |                                          |                                               |  |  |
|                              | 利用者                                      | <u>登録される方はこちら</u>                             |  |  |

既に利用者登録がお済みの場合 ※利用者登録は必須ではありません。

平成29年11月以降に、埼玉県警電子申請・届出サービスの利用者登録を行っている場合 は、利用者 I D (登録したメールアドレス)とパスワードを入力し、ログインします。 パスワードが不明な方は、「パスワードを忘れた場合はこちら」をクリックし、手続き を行ってください。

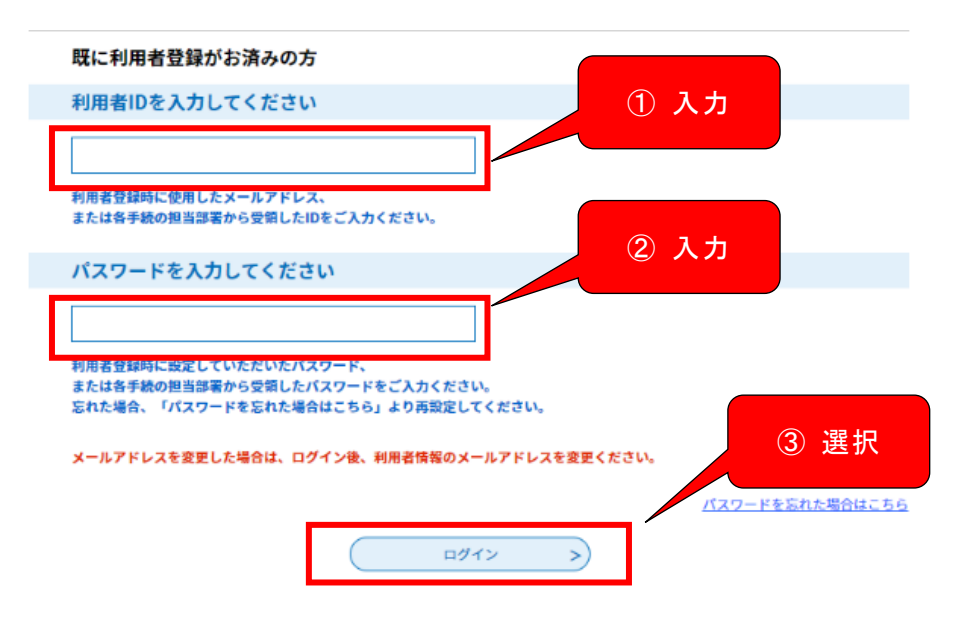

「手続き説明」を確認し、問題がなければ下方にスクロールし、「同意する」を選択します。

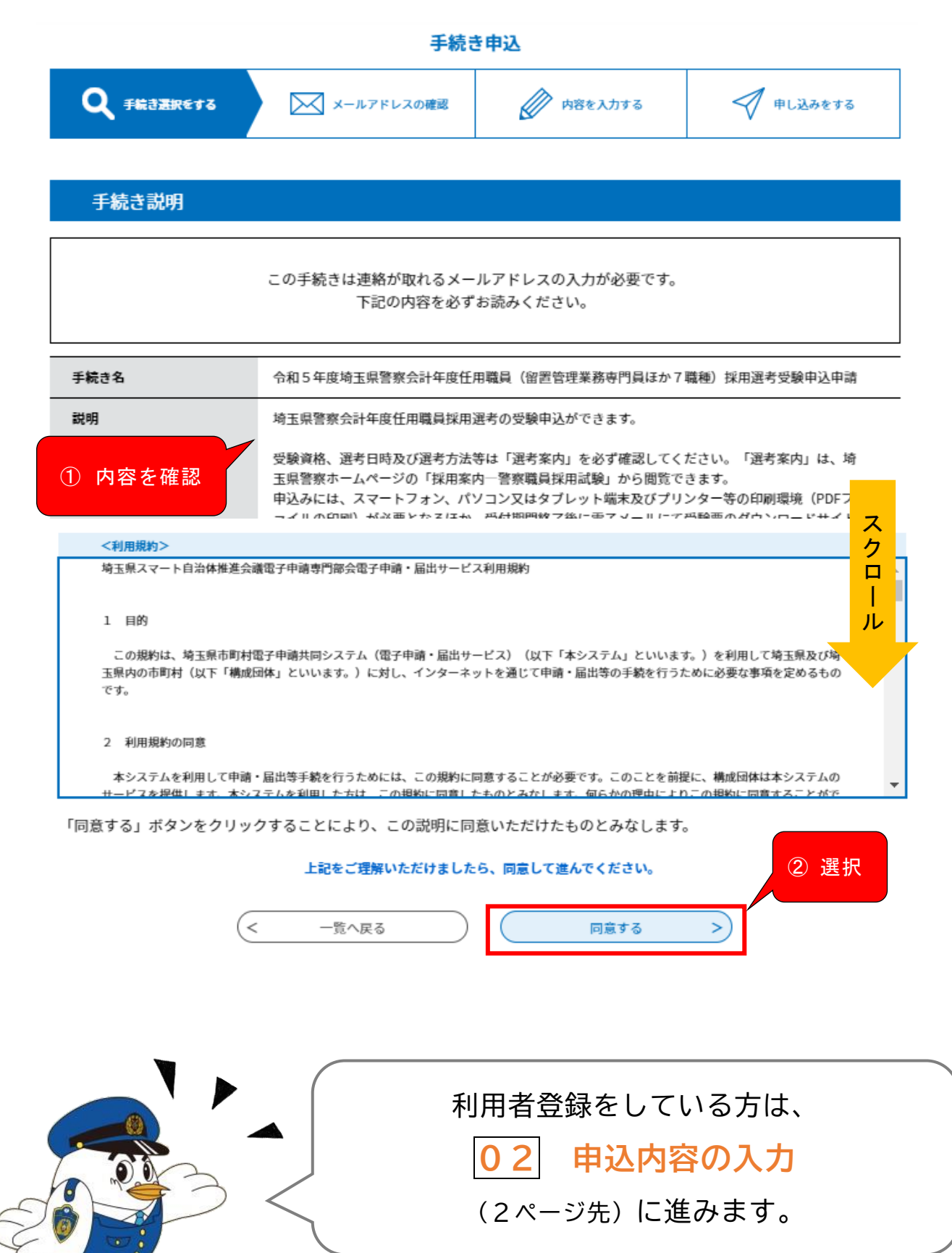

表示された入力欄にメールアドレスを入力し、「完了する」を選択してください。 ※ メール受信拒否設定等をしていると「埼玉県警電子申請・届出サービス」から のメールが受信できない場合がありますので、「pref-saitama-police@apply.etumo.jp」を指定受信設定してください。

7

※ ここで入力したメールアドレスに受験票のダウンロードサイトURLを送付します。

|                                         |                                                                                                    | 手続き                                                                                                    | 申込                                                                                  |                                                     |
|-----------------------------------------|----------------------------------------------------------------------------------------------------|----------------------------------------------------------------------------------------------------|-------------------------------------------------------------------------------------|-----------------------------------------------------|
|                                         | <b>Q</b> 手続き選択をする                                                                                                    | 🔀 メールアドレスの確認                                                                                                    | 内容を入力する                                                                             | 🔗 申し込みをする                                           |
|                                         | 利用者ID入力                                                                                                    |                                                                                                    |                                                                                     |                                                     |
| 令和                                      | 15年度埼玉県警察会計年度                                                                                                    | 任用職員(留置管理業務専門員ほ                                                                                                    | か7職種)採用選考受験申込時                                                                      | 申請                                                  |
|                                         | 連絡がとれるメールアドレスを<br>入力が完了いたしましたら、ア<br>URLにアクセスし、残りの情報<br>また、迷惑メール対策等を行っ<br>上記の対策を行っても、申込画<br>なお、送信元のメールアドレス<br>最後に、携帯電話のメールアには<br>受信が可能な設定に変更してく; | 入力してください。<br>ドレスに申込面面のURLを記載したメール4<br>を入力して登録を完了させてください。<br>ている場合には、「pref-saltama-police@<br>面のURLを記載したメールが返信されて来な<br>に返信しても問い合わせには対応できません<br>、初期設定でURLリンク付きメールを拒否す<br>ださい。 | E送信します。<br>is-kantan.com」からのメール受信が<br>にい場合には、別のメールアドレスを使<br>っ<br>する設定をされている場合がございます | 可能な設定に変更してください。<br>用して申込を行ってください。<br>つで、その場合も同様にメール |
|                                         | 連絡先メールアドレ                                                                                                    | スを入力してください 必須                                                                                                    |                                                                                     | 入力                                                  |
|                                         | 連絡先メールアドレ                                                                                                    | ス(確認用)を入力してく1                                                                                                    | <b>どさい 必須</b>                                                                       | 2 選択                                                |
|                                         | <                                                                                                    | 説明へ戻る                                                                                                    | ( 売7する                                                                              | >                                                   |
| 8                                       | 入力したメー <i>、</i><br>というメールが<br>始してください                                                                                                    | ルアドレスに「【電子申<br>送信されますので、メー                                                                                                    | ∃請サービス】連絡先<br>ルの中のURLにア∶                                                            | ;アドレス確認メール」<br>クセスし、申込みを開                           |
| ◎ タイトル                                  | メロ し こ て /こ こ い。 : 【電子申請サービス】連絡先アドレス                                                                                                    | 確認メール                                                                                                    |                                                                                     |                                                     |
| 埼玉県警覧<br>手続き名:<br>令和5年1<br>の中込西面・       | 子申請・編出サービスをご利用いた方<br>面積玉県警察会計年度任用場員(留護<br>へのURLを力展けします。                                                                                         | :含ありがとうごさいます。<br>(管理業務専門員ほか?結準) 徐用選号愛読中)                                                                                                    | 2.41                                                                                | URLを選択!                                             |
| ●パンコン。<br><u>https://s</u><br>salve#40m | . X∀= NDx Vは1660%<br>-kantan.ig/pref-saitawa-polic<br>all-eplice-pref-saitawa-ie&id                                                             | <u>e-u/offer/completeSendMail_zotoOffer</u><br>=e2840a70d060f547dd4618f56725503f                                                                                            | -action?completeSendWailForn-temp                                                   | lateSeg=51404#=0&t=1679968022456&user               |
| 上紀のURLIa                                | アクセスして申込を行ってくたさい。                                                                                                    |                                                                                                    |                                                                                     |                                                     |

問い合わせ先 〇中時の内容については申請《編出》する地玉県警察本部警視部警機隊(採用センター)にお問い合わせください。(平日の6時30分から17時15分まで) このメールは自動記憶メールです。 近信するれましても吃るできませんのでご注意ください。

## 02

# 申込内容の入力

「申込」画面にアクセスし、各項目に記載された説明をよく確認の上、誤りのないよ うに入力してください。

申込の入力は、60分で完了しないとセッションタイムアウトになってしまいます。

60分以上かかるようであれば、画面右上の <u>
たい</u>をクリックし、「操作時間を延長す る」をクリックしてください(3時間延長できます)。

必須 となっている項目については、未入力(未選択)のままだとエラーとなり申込み ができないので必ず入力(選択)してください。

【以下は「留置管理業務専門員ほか12職種」の申請画面のものとなります。】

※「警察業務代替支援要員ほか5職種」とは、順番や職種に応じて選択項目は異なる点はあり ますが、基本の入力方法は同様です。

| 氏名 必須                                                        |
|--------------------------------------------------------------|
| 氏と名をそれぞれ入力してください。                                            |
| 氏: 名:                                                        |
| 氏名フリガナ                                                       |
| 全角カタカナで入力してください                                              |
| 氏 名                                                          |
| 生年月日 必須                                                      |
| ( ) 年 月 日                                                    |
| 年齢                                                           |
| 令和5年4月1日現在                                                   |
| 自動計算式のため入力不要です。                                              |
| 0 歳                                                          |
| 郵便番号 必須                                                      |
|                                                              |
| 現在1月12月27年2015年2月1日1日1日11日11日11日11日11日11日11日11日11日11日11日     |
| 動使番号<br>位所校索                                                 |
| 現住所必須                                                        |
| 例) 埼玉県さいたま市浦和区高砂3丁目15番1号 さいたまマンション101号室                      |
| 住所                                                           |
|                                                              |
|                                                              |
| 携帯電話番号は入力必須です(ハイフンなし)。携帯電話番号を書                               |
| ■ このしていたい、「中区内谷の確認で来ぶの定相等に使用しますので、必ず申込者本人の携帯電話番号を入力してください。   |
| ■話番号 ※携帯電話をお持ちでない場合は、携帯電話                                    |
| 携帯電話番号をお持ちでない方は、携帯電話番号機に000000<br>い。<br>番号欄に自宅等の電話番号を入力してくださ |
|                                                              |

| 警察職員の職歴 参須                                                                                                    |                                                                                                    |
|----------------------------------------------------------------------------------------------------|----------------------------------------------------------------------------------------------------|
| 現在又は過去、警察職員であった方は、その職種を選択して<br>し」を選択してください。<br>埼玉県警察以外の都道門県警察も含みます。                                                  | てください(寝数道沢可蛇)。警察職員として職歴が無い方は「な                                                                                                    |
|                                                                                                    |                                                                                                    |
|                                                                                                    |                                                                                                    |
| 金計年実任用地員(非常動地員)                                                                                                    |                                                                                                    |
| なし                                                                                                    |                                                                                                    |
| 「警察官」「警察官以外の正規職員」の 最                                                                                                 | 該所職 選択数の結果によって入力条件が変わります                                                                                                    |
| 督察職員の職種で「留祭畜」「督祭畜以外の正規職員」を通                                                                                          | 星沢した方は、最終所属を入力してください。                                                                                                    |
|                                                                                                    |                                                                                                    |
| 「警察官」「警察官以外の正規職員」の 最                                                                                                 | 終分堂 厳沢族の結果によって入力条件が変わります。                                                                                                    |
| 警察職員の職種で「警察官」「警察官以外の正規職員」を調                                                                                          | B沢した方は、最終分草を入力してください。                                                                                                    |
|                                                                                                    | _                                                                                                    |
|                                                                                                    |                                                                                                    |
| 「会計年度任用職員(非常勤職員)」の 最                                                                                                 | 後職種 選択数の結果によって入力条件が変わります                                                                                                    |
| 「留祭物員の物理で「会計年度任用物員(詳写記物員)」を通う                                                                                        | B沢した方は、最終階種を入力してください。                                                                                                    |
|                                                                                                    |                                                                                                    |
| 「会計年度任用職員(非常勤職員)」の 易                                                                                                 | 終所職 滋沢族の結果によって入力条件が変わります                                                                                                    |
| 警察職員の総理で「会計年度任同職員(詳菜記職員)」を追                                                                                          | 最終した方は、最終熱電を入力してください。                                                                                                    |
|                                                                                                    |                                                                                                    |
| 時間番号 業沢長の結果によって入力冬年水空われ                                                                                              | )ま <b>す</b>                                                                                                    |
|                                                                                                    | 埼玉県警察職員としての勤務経歴を有する<br>は、職員番号を入力してください。                                                                                                    |
| 勤務先_職歴1(最も新しい職歴)                                                                                                    | 複数持つ方は、最新ものを入力してください<br>〇会計年度任用職員⇒職員番号の上5桁<br>〇その他⇒チェックデジットなしの職員番号                                                                                                    |
| 勤務先_職歴1(最も新しい職歴) 必須<br>新しい概想から頃に入力してください、<br>蓄原販員は、在諸する都道府県蓄祭と入力してください、<br>無能の方は、無物と入力してください、<br>例) 埼玉県著祭、蓄洗字、株式会社〇〇 | 複数持つ方は、最新ものを入力してください<br>〇会計年度任用職員⇒職員番号の上5桁<br>〇その他⇒チェックデジットなしの職員番号                                                                                                    |
| 勤務先_職歴1(最も新しい職歴) 参須<br>新しい職歴から頃に入力してください。<br>留際職員は、在諸する新進庁県醫察と入力してください。<br>無職の方は、無職と入力してください。<br>例)埼玉県醫祭、醫院庁、株式会社〇〇  | 複数持つ方は、最新ものを入力してください<br>〇会計年度任用職員⇒職員番号の上5桁<br>〇その他⇒チェックデジットなしの職員番号                                                                                                    |
| 勤務先_職歴1(最も新しい職歴) 必須 新しい職歴から頃に入力してください、 督察職員は、在諸する新道府県醫祭と入力してください、 開助の方は、開始と入力してください、 例 埼玉県着祭、警視庁、株式会社000             | 複数持つ方は、最新ものを入力してください<br>〇会計年度任用職員⇒職員番号の上5桁<br>〇その他⇒チェックデジットなしの職員番号                                                                                                    |
| 勤務先_職歴1(最も新しい職歴)  参名 新しい職歴から頃に入力してください。 新聞の方は、無職と入力してください。 新聞の方は、無職と入力してください。 例) 埼玉県留祭、警視寺、株式会社〇〇                    | 複数持つ方は、最新ものを入力してください<br>〇会計年度任用職員⇒職員番号の上5桁<br>〇その他⇒チェックデジットなしの職員番号                                                                                                    |
| 勤務先_職歴1(最も新しい職歴)  参名 新しい職歴から頃に入力してください。 留際職員は、在諸する新道府満留祭と入力してください。 房間の方は、無職と入力してください。 何) 埼玉県督祭、警視子、株式会社〇〇            | 複数持つ方は、最新ものを入力してください<br>〇会計年度任用職員⇒職員番号の上5桁<br>〇その他⇒チェックデジットなしの職員番号                                                                                                    |
| 勤務先_職歴1(最も新しい職歴)  参須 新しい職型から頃に入力してください、 留際職員は、在諸する新道府県醫察と入力してください、 開題の方は、無職と入力してください、 何) 埼玉県醫察、醫院庁、株式会社〇〇〇           | 複数持つ方は、最新ものを入力してください<br>〇会計年度任用職員⇒職員番号の上5桁<br>〇その他⇒チェックデジットなしの職員番号                                                                                                    |
| 勤務先_職歴1(最も新しい職歴)  参須  新しい職種から頃に入力してください。 督察職員は、在諸する新道府県醫祭と入力してください。 開題の方は、開職と入力してください。 の) 埼玉県畜祭、警視庁、株式会社〇〇〇          | 複数持つ方は、最新ものを入力してください<br>〇会計年度任用職員⇒職員番号の上5桁<br>〇その他⇒チェックデジットなしの職員番号                                                                                                    |
| 勤務先_職歴1(最も新しい職歴)  参名  新しい職型から頃に入力してください、 留際職員は、在諸する新道府県醫察と入力してください、 房間の方は、無職と入力してください、 何) 埼玉県醫祭、醫院子、株式会社〇〇           | 複数持つ方は、最新ものを入力してください<br>〇会計年度任用職員⇒職員番号の上5桁<br>〇その他⇒チェックデジットなしの職員番号                                                                                                    |
| 勤務先_職歴1(最も新しい職歴)  参名 新しい職題から頃に入力してください、 留際職員は、在諸する新道府県醫察と入力してください、 開題の方は、無職と入力してください、 何) 埼玉県醫察、醫院子、株式会社〇〇            | 複数持つ方は、最新ものを入力してください<br>〇会計年度任用職員⇒職員番号の上5桁<br>〇その他⇒チェックデジットなしの職員番号                                                                                                    |
| 勤務先_職歴1(最も新しい職歴)  参名 新しい職歴から頃に入力してください、 留際職員は、在諸する新道府県醫察と入力してください、 開題の方は、無職と入力してください、 何) 埼玉県醫察、警視寺、株式会社〇〇〇           | 複数持つ方は、最新ものを入力してください<br>〇会計年度任用職員⇒職員番号の上5桁<br>〇その他⇒チェックデジットなしの職員番号                                                                                                    |
| 勤務先_職歴1(最も新しい職歴)                                                                                                    | 複数持つ方は、最新ものを入力してください<br>○会計年度任用職員⇒職員番号の上5桁<br>○その他⇒チェックデジットなしの職員番号                                                                                                    |
| 勤務先_職歴1(最も新しい職歴)  参2 新しい職歴から頃に入力してください、 都原成員は、在諸する新道府県醫療と入力してください、 新聞の方は、無職と入力してください、 の) 埼玉県醫療、醫院学、株式会社〇〇〇           | 複数持つ方は、最新ものを入力してください<br>○会計年度任用職員⇒職員番号の上5桁<br>○その他⇒チェックデジットなしの職員番号                                                                                                    |
| 勤務先_職歴1(最も新しい職歴)  参2  新しい職歴から頃に入力してください、 留期の良は、在前する新道内県留家と入力してください、 開助の方は、無難と入力してください、 例) 埼玉県留祭、警視子、株式会社〇〇           | 複数持つ方は、最新ものを入力してください<br>○会計年度任用職員⇒職員番号の上5桁<br>○その他⇒チェックデジットなしの職員番号                                                                                                    |
| 勤務先_職歴1(最も新しい職歴)  参名  新しい職歴から頃に入力してください、 留期の良は、在諸する新道内県醫察と入力してください、 開助の方は、無難と入力してください、 例) 埼玉県醫察、醫視子、株式会社〇〇           | 複数持つ方は、最新ものを入力してください<br>〇会計年度任用職員⇒職員番号の上5桁<br>〇その他⇒チェックデジットなしの職員番号<br>てんかしてください<br>てください<br>てくたさい<br>てくたさい<br>てくたさい<br>てくたさい<br>てくたさい<br>てくたさい<br>てくたさい<br>てくたさい<br>「てんかしてください<br>の<br>職員番号 |

| 勤務先_職歴2                                                                       |
|-------------------------------------------------------------------------------|
| 警察職員は、在籍する都道府県警察と入力してください。<br>例)埼玉県警察、警視庁、株式会社00                              |
|                                                                               |
| 所在地_職歴2                                                                       |
| 職歴2の所在地(実際に仕事をしている場所)を市区町村まで入力してください。<br>※職歴2が警察職員の場合は、最終所属の所在地を入力してください。     |
|                                                                               |
| 勤務內容_職歷2                                                                      |
| 会計年度任用職員は、非常勤を選択してください。                                                       |
| <ul> <li>□ 0.正規職員</li> <li>□ 1.非常勤、パート、アルバイト等</li> </ul>                      |
| 在職期間(自)_職歴2を入力してください。                                                         |
| <ul> <li>職歴2の入社年月を入力してください。</li> <li></li></ul>                               |
| 在職期間(至)_職歴2を入力してください。                                                         |
| 職歴2の退職年月を入力してください。                                                            |
| () 年 月                                                                        |
| 勤務先_職歴3                                                                       |
| 警察職員は、在籍する都道府県警察と入力してください。<br>例)埼玉県警察、警視庁、株式会社00                              |
|                                                                               |
| 所在地_職歴3                                                                       |
| 職歴3の所在地(実際に仕事をしている場所)を市区町村まで入力してください。<br>※職歴3が警察職員の場合は、最終所属の所在地を入力してください。<br> |
|                                                                               |
| 勤務內容_職歷3                                                                      |
| 会計年度任用職員は、非常勤を選択してください。                                                       |
| 0.正規職員                                                                        |
| □ 1.非常勤、パート、アルバイト等                                                            |
| 在職期間(自)_職歴3を入力してください。                                                         |
| 職歴3の入社年月を入力してください。                                                            |
| 在職期間(至)_職歴3を入力してください。                                                         |
| 職歴3の退職年月を入力してください。                                                            |
| () 年 月                                                                        |

| 選         | 考案内別表記載の職種から志望する職種を選択してください。                                                             |
|-----------|------------------------------------------------------------------------------------------|
| ĩ         | 盤択してください ~                                                                               |
|           |                                                                                          |
| 志         | :望職種に係る職務経験(部門)_第1志望                                                                     |
| 志志        | 望職種に係る部門を選択してください。経験が無い場合は、「なし」を選択してください。<br>望職種に係る部門の職種経験が複数ある場合は、最も経験年数の長い部門を選択してください。 |
|           |                                                                                          |
| (         |                                                                                          |
| $\langle$ | ) 生安                                                                                     |
| $\langle$ | ) 地域                                                                                     |
| $\langle$ | ○ 刑事                                                                                     |
| $\langle$ |                                                                                          |
| $\langle$ |                                                                                          |
| (         |                                                                                          |
| ið        | 1 现代和国家                                                                                  |
| _         |                                                                                          |
| 志         | 「呈職種に係る職務経験(年数)」<br>「お1志望」 必須<br>「遊び放の結果にようて入力条件が変わります」                                  |
| 志例        | 望職種に係る職務経験(部門)_第1志望で選択した職種の経験年数を入力してください。<br>)〇年〇か月                                      |
| Г         |                                                                                          |
| L         |                                                                                          |
| 第         | 2志望                                                                                      |
| 選第        | 考案内別表記載の職種から志望する職種を選択してください。<br>2志望がない場合は、「なし」を選択してください。                                 |
| ij        | 鼠択してください ∨                                                                               |
| 志         | <sup>・望職種に係る職務経験(部門)_第2志望  選択肢の結果によって入力条件が変わります</sup>                                    |
| 志志        | 望職種に係る部門を選択してください。経験が無い場合は、「なし」を選択してください。<br>望職種に係る部門の職種経験が複数ある場合は、最も経験年数の長い部門を選択してください。 |
| (         |                                                                                          |
| Č         |                                                                                          |
| (         | ○ 地域                                                                                     |
| (         | ) 刑事                                                                                     |
| Ç         | ○ 交通                                                                                     |
| Ç         | ○ 警備                                                                                     |
| (         |                                                                                          |
| Ü         | 1 把只解释意定                                                                                 |
|           |                                                                                          |
| 志         | 望職種に係る職務経験(年数)_第2志望 選択肢の結果によって入力条件が変わります                                                 |
| 志志        | 電職種に係る職務経験(年数)_第2志望 選択肢の結果によって入力条件が変わります   冒職種に係る職務経験(即門)_第2志望で選択した職種の経験年数を入力してください。     |

| 第1志望又は第2;<br>教員経験には、14 | 志望に警察安全相談員、少年補導員、スクールサポーターを選択した方は選択をしてください。<br>F以上の勤務期間があれば臨時教員を含みます。 |
|------------------------|-----------------------------------------------------------------------|
| ) ಹರಿ                  |                                                                       |
| 🔿 ಭರಿ                  |                                                                       |
| 選択解除                   |                                                                       |
| 在職期間(自)                | 教員経験の有無 選択肢の結果によって入力条件が変わります                                          |
| 教員経験の有無で               | 「あり」を選択した方は、入社年月を入力してください。                                            |
| $\sim$                 | 年 月                                                                   |
| 教員免許の種                 | 類_教員経験の有無 選択肢の結果によって入力条件が変わります                                        |
| 教員経験の有無で<br>例) 小学校教諭二番 | 「あり」を選択した方は入力してください。<br><mark>重免許状、中学校教諭一種免許状(国語)</mark>              |
|                        |                                                                       |
| 少年補導員の                 | 経験の有無 選択肢の結果によって入力条件が変わります                                            |
| 第1志望又は第2;              | 志望に少年補導員を選択した方は入力してください。                                              |
| ) ಹರಿ                  |                                                                       |
| () なし                  |                                                                       |
| 選択解除                   |                                                                       |
| 在職期間(自)                | _ <b>少年補導員の経験の有無</b> 選択肢の結果によって入力条件が変わります                             |
| 少年補導員の経験の              | <b>D有無で「あり」を選択した方は、採用年月を入力してください。</b>                                 |
| ~                      | 年 月                                                                   |
| 在職期間(至)                | 少年補導員の経験の有無 選択肢の結果によって入力条件が変わります                                      |
| 少年補導員の経験の              |                                                                       |
|                        |                                                                       |
| ~                      | <u></u> <sup>4</sup> Л                                                |
| 交通安全教育                 | 講師の経験の有無<br>選択肢の結果によって入力条件が変わります                                      |
| 第1志望又は第2;              | 5.望に交通安全教育講師を選択した方は選択をしてください。                                         |
| ) ಹರಿ                  |                                                                       |
| () なし                  |                                                                       |
| 選択解除                   |                                                                       |
| 在職期間(自)                | <u>交通安全教育講師の経験の有無</u> 選択肢の結果によって入力条件が変わります                            |
| 交通安全教育講師の              | 0経験の有無で「あり」を選択した方は、採用年月を入力してください。                                     |
|                        |                                                                       |

| 健康状態 | 必須 |
|------|----|
|------|----|

現在の健康状態を選択してください。

🔵 極めて健康

健康
 やや病弱

()病弱

選択解除

やや病弱\_理由 選択肢の結果によって入力条件が変わります

健康状態で「やや病弱」を選択した方は、その理由を入力してください。 例) 高血圧、糖尿病

入力文字数: 0/50

#### 病弱\_理由 選択肢の結果によって入力条件が変わります

健康状態で「病弱」を選択した方は、その理由を入力してください。 例) 高血圧、糖尿病

入力文字数: 0/50

志望動機 必須

選択した職種の志望動機を入力してください。

入力文字数: 0/ 300

#### 自己PR 必須

これまでの職務経験や学校生活を踏まえ、自己PRを入力してください。

| /                                     |
|---------------------------------------|
| 11                                    |
|                                       |
| The short the second                  |
| 人力文字詞: 0/300                          |
| 1 1 1 1 1 1 1 1 1 1 1 1 1 1 1 1 1 1 1 |
|                                       |

長所・短所 必須

長所や短所について入力してください。

| + Contrada I  | المعاد ملحك | 1 A   |
|---------------|-------------|-------|
| #81V II-E • ! | 10.26-5     | 46.28 |
| PHAP A        |             | 2028  |
|               |             |       |

趣味や特技について入力してください。

入力文字数: 0/200

その他

免許や資格がある方は入力してください。 他の入力項目で字数制限等のために入力できなかった内容があれば、こちらに入力してください。

入力文字数: 0/200

#### 特記事項

車いすを使用している場合など、受験に際して要望のある方は入力してください。

|                                                                                            | 入力文字数: 0/200 |  |
|--------------------------------------------------------------------------------------------|--------------|--|
|                                                                                            |              |  |
| 署名が須入れてくたさい。                                                                               |              |  |
|                                                                                            |              |  |
| 払は、日本国籍を有し、地方公務員法第16条に規定する欠格条項及び平成11年改正前の民法の規定による準禁治産宣告を<br>野けていろ考(心神経現を面因とすろもの以外)に該当しません。 |              |  |
|                                                                                            |              |  |
| □ この申込書に記載したことは事実と相違なく、私は、申込者本人に間違いありません。                                                  |              |  |

### 【以下はその内容】

| ●禁錮(きんこ)以上の刑に処せられ、その執行を終わるまで又はその執行を受けることがなくなるまでのよ。                                                            |
|----------------------------------------------------------------------------------------------------|
| <ul> <li>●埼玉県職員として懲戒免職の処分を受け、当該処分の日から2年を経過しない人</li> <li>●日本国憲法施行の日以後において、日本国憲法又はその下に成立した政府を暴力で破壊する</li> </ul> |
| ことを主張する政党その他の団体を結成し、又はこれに加入した人<br>●平成11年改正前の民法の規定による準禁治産の宣告を受けている人(心神耗弱を原因とす<br>るもの以外)                        |
| <ul> <li>※ 記載事項に虚偽や不申告があると、採用される資格を失うことがあります。</li> <li>※ 志望職種とは異なる職種で合格となる場合があります。</li> </ul>                 |
|                                                                                                    |
| 申請年月日 必須                                                                                                    |
| 令和 🗸 5 年 月 日                                                                                                  |

2 電子申請入力フォームに必要事項を入力(選択)後、「確認へ進む」を選択してください。

| 令和 ∨ 5 年 10                                                                                                    | 月 26                                                                               |
|----------------------------------------------------------------------------------------------------|------------------------------------------------------------------------------------|
| 確認/                                                                                                    | ∿進む >                                                                              |
| 入力中のデータを一                                                                                                    | ー時保存・読み込み                                                                          |
| 【申込データー時保存、再読込み時の注意事項】<br>・添付ファイルは一時保存されません。再読込み後は、必要に応じて、フ<br>・パソコンに一時保存した申込データはパソコンで閲覧・加筆・修正する<br>・システムに読込む場合は一時保存した手続きの画面でしか読込めません<br>・入力中の申込データをパソコンに一時保存しますので、保存した申込デ | ァイルを添付し直してください。<br>ことはできません。<br>ので、ご注意ください<br><b>一夕の取扱いは、申請者の責任において管理をお願いします</b> 。 |
| 「入力中のデータを保存する」では申込みの手線                                                                                                    | <b>売きが完了しておりませんのでご注意ください。</b>                                                      |
| ※入力中の申込データをパソコンに一時保存します。                                                                                                    | ※一時保存した申込データを再度読み込みます。                                                             |
|                                                                                                    | .↑. 保存データの読み込み                                                                     |

| 人力漏れや誤りがある場合、該当項目が黄色くマークされ、説明文に赤文字で表示がでます。         内容を確認の上、修正し、再度「確認へ進む」を選択してください。         「「」」」」」」」」」」」」」         「」」」」」」」」」」」         「」」」」」」」」」」」」         「」」」」」」」」」」」         「」」」」」」」」」」」         「」」」」」」」」」」         「」」」」」」」」         「」」」」」」」」」」」」         「」」」」」」」」」」」」」         「」」」」」」」」」」」」」」」」」         「」」」」」」」」」」」」」」」」」」」」         「」」」」」」」」」」」」」」」」」」」」」」」」」」」」」」」」」」」」 | ※修止箇              | 所がある場合                                                  |
|----------------------------------------------------------------------------------------------------|-------------------|---------------------------------------------------------|
| す。<br>内容を確認の上、修正し、再度「確認へ進む」を選択してください。                                                                                                    | 入力漏れ              | 1や誤りがある場合、該当項目が黄色くマークされ、説明文に赤文字で表示がでま                   |
| 内谷を確認の上、修正し、冉皮「確認へ進む」を選択してくたさい。                                                                                                    | す。<br>中学 <i>大</i> |                                                         |
|                                                                                                    | 内谷を傾              | E認の上、修正し、冉良「確認へ進む」を選択してくたさい。                            |
| <ul> <li>▲ 」 」 ▲ 」 月</li> <li>① 修正内容を確認</li> <li>第1意望 Ø須</li> <li>▲ 射1意望が期頃目のままで、値を変してください。</li> <li>歴家内別表記載の職種から志望する職種を選択してください。</li> <li>歴状してください</li> <li>歴期種に係る職務経験(部門)_第1志望</li> <li>② 内容に従い修正</li> <li>○ 内容に従い修正</li> <li>○ 回答</li> <li>○ 回答</li> </ul>                                                                                                    |                   |                                                         |
| <ul> <li>● 修正内谷を確認</li> <li>第1悪望 必須</li> <li>▲ 第1志望が初期項目のままです。値を変更してください。</li> <li>         選家 の職種から志望する職種を選択してください。         <ul> <li></li></ul></li></ul>                                                                                                    |                   |                                                         |
| <ul> <li>▲ れま望が初期項目のままです。値を変更してください。</li> <li>選求室内別表記載の職種から志望する職種を選択してください。</li> <li>選択してください</li> <li>選択してください</li> <li>▲ 空職種に係る職門を選択してください。経験が無い場合は、「なし」を選択してください。</li> <li>法望職種に係る部門の職種経験が複数ある場合は、最も経験年数の長い部門を選択してください。</li> <li> <ul> <li>留管                  <ul></ul></li></ul></li></ul>                                                                                           |                   | 第1志望 必須 第1志望 必須                                         |
| 選択してください       選択してください         選択してください       (2) 内容に従い修正         志望職種に係る職務経験(部門)_第1志望       ② 内容に従い修正         志望職種に係る部門を選択してください。経験が無い場合は、「なし」を選択してください。       主要職種に係る部門を選択してください。         公       留職         ○       留管         ○       生安                                                                                                    |                   |                                                         |
| 選択してください       〇       内容に従い修正         志望職種に係る職務経験(部門)_第1志望       ②       内容に従い修正         志望職種に係る部門を選択してください。経験が無い場合は、「なし」を選択してください。       宝曜種に係る部門の職種経験が複数ある場合は、最も経験年数の長い部門を選択してください。         留管       生安                                                                                                    |                   | 選考案内別表記載の職種から志望する職種を選択してください。                           |
| 選択してください       ② 内容に従い修正         志望職種に係る職務経験(部門)_第1志望       ② 内容に従い修正         志望職種に係る部門を選択してください。経験が無い場合は、「なし」を選択してください。       志望職種に係る部門の職種経験が複数ある場合は、最も経験年数の長い部門を選択してください。         留管       生安                                                                                                    |                   |                                                         |
| 志望職種に係る職務経験(部門)_第1志望       ② 内容に従い修正         志望職種に係る部門を選択してください。経験が無い場合は、「なし」を選択してください。         志望職種に係る部門の職種経験が複数ある場合は、最も経験年数の長い部門を選択してください。         留管         生安                                                                                                    |                   | 選択してください                                                |
| 志望職種に係る部門を選択してください。経験が無い場合は、「なし」を選択してください。<br>志望職種に係る部門の職種経験が複数ある場合は、最も経験年数の長い部門を選択してください。<br>留管<br>生安                                                                                                    |                   | 志望職種に係る職務経験(部門)_第1志望 ② 内容に従い修正                          |
| 志望職種に係る部門の職種経験が複数ある場合は、最も経験年数の長い部門を選択してください。<br>② 留管<br>③ 生安                                                                                                    |                   | 志望職種に係る部門を選択してください。経験が無い場合は、「なし」を選択してください。              |
| <ul> <li>○ 留管</li> <li>○ 生安</li> </ul>                                                                                                    |                   | 志望職種に係る部門の職種経験が複数ある場合は、最も経験年数の長い部門を選択してください。            |
|                                                                                                    |                   |                                                         |
|                                                                                                    |                   |                                                         |
| ○ 地域                                                                                                    |                   | <ul> <li>————————————————————————————————————</li></ul> |
| ○ 刑事                                                                                                    |                   | ○ 刑事                                                    |

入力内容が表示されますので、入力事項を確認のうえ、「申込む」を選択します。

| 申込確認          |                                                                                       |
|---------------|---------------------------------------------------------------------------------------|
|               |                                                                                       |
| だ申込みは         | 完了していません。                                                                             |
| 記内容でよろしけれ     | ば「申込む」ボタンを、修正する場合は「入力へ戻る」ボタンを押してください。                                                 |
| 令和5年度场        | 法県警察会計年度任用職員(留置管理業務専門員他12職種)採用選考受験甲込甲請                                                |
| 名             | 埼玉 太郎                                                                                 |
| 記名フリガナ        | サイタマ タロウ                                                                              |
| E年月日          | 平成2年2月2日                                                                              |
| =齢            | 33歲                                                                                   |
| <b>『便番号</b>   |                                                                                       |
| <b></b> 住所    | 埼玉県                                                                                   |
| <b>携带電話番号</b> |                                                                                       |
| $\sim$        |                                                                                       |
| 特記事項          |                                                                                       |
| 署名            | 私は、日本国籍を有し、地方公務員法第16条に規定する欠格条項及び平成11年改正前の民法の                                          |
|               | 定による準禁治産宣告を受けている者(心神耗弱を原因とするもの以外)に該当しません。,この<br>申込書に記載したことは事実と相違なく、私は、申込者本人に間違いありません。 |
| 【以下はその        | 内容]                                                                                   |
| 申請年月日         | 令和5年10月26日 選択                                                                         |
|               |                                                                                       |

#### 【申込書イメージ】

### 留置管理業務専門員ほか12職種(専門系)

(表面)

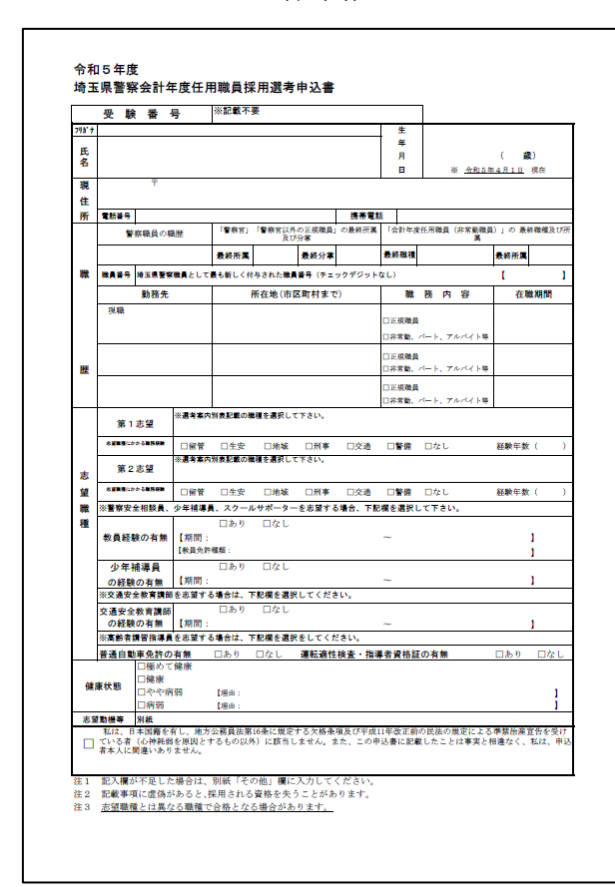

(裏面)

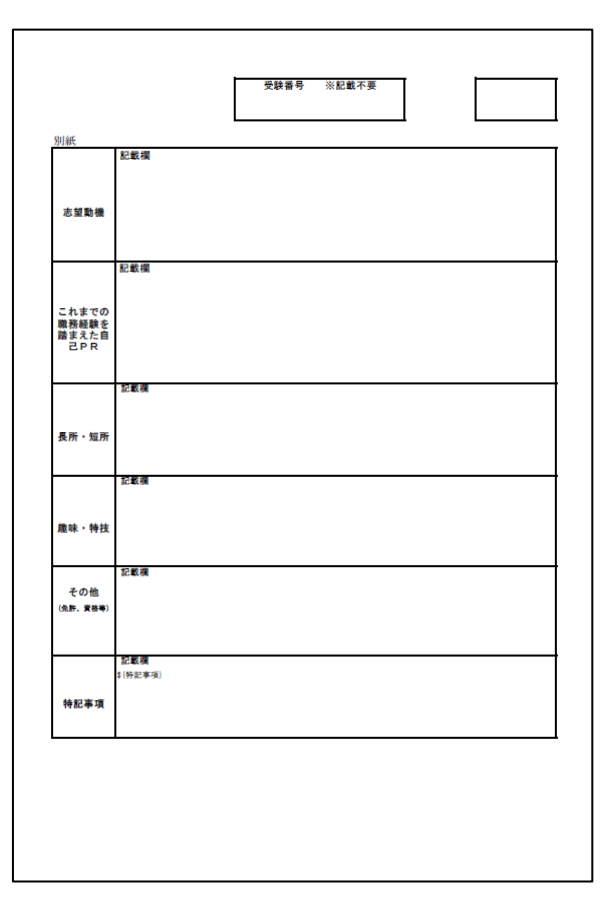

### 警察業務代替支援要員ほか5職種(一般系)

(表面)

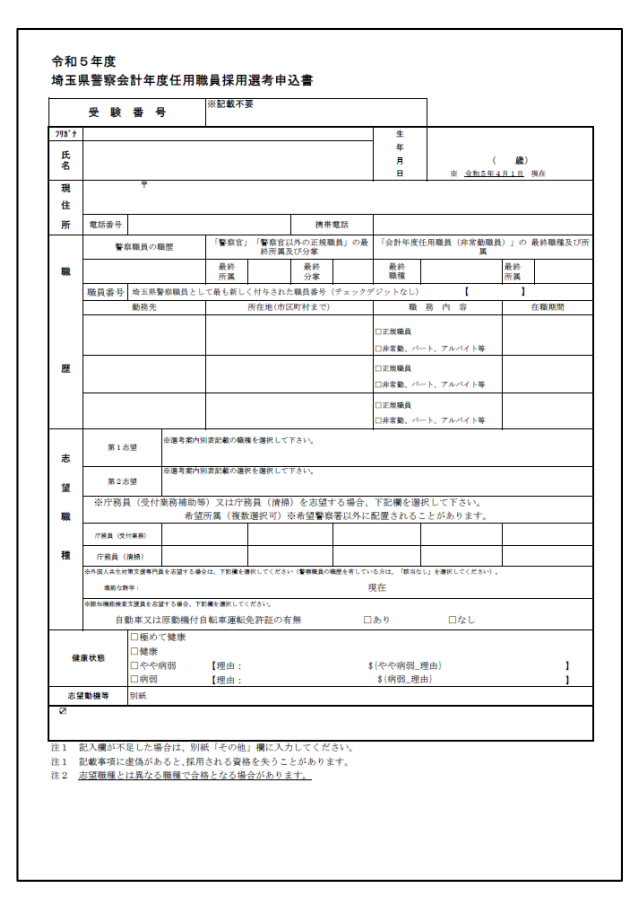

(裏面)

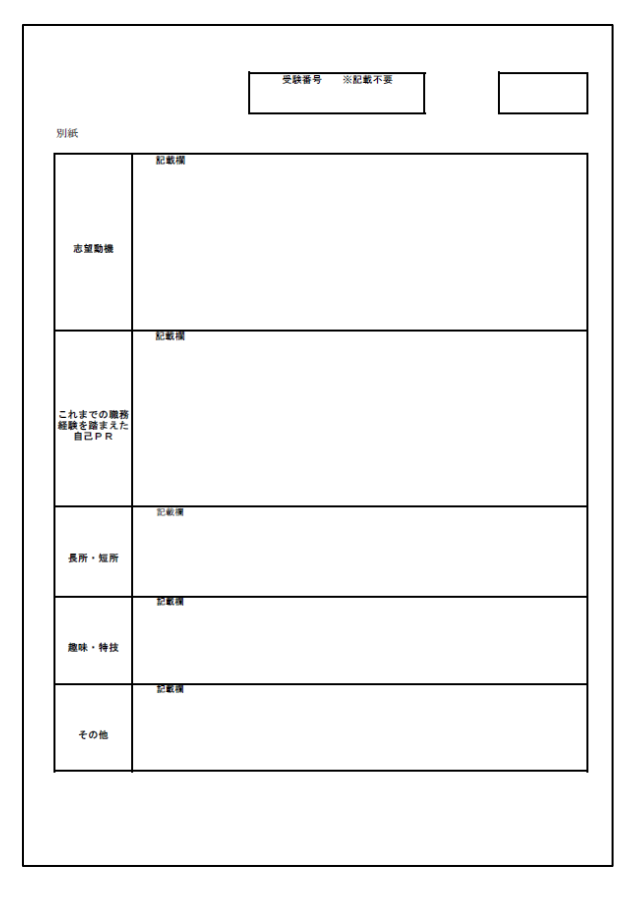

# 申込完了

申込みが正常に完了すると、「申込完了」画面に遷移します。 ※この画面が表示されれば、申込完了となります。

| <b>Q</b> 手続き選択をする               | シールアドレスの確認                              | ● 内容を入力する                              | aliyaeta                              |                   |
|---------------------------------|-----------------------------------------|----------------------------------------|---------------------------------------|-------------------|
| 申认完了                            |                                         |                                        |                                       |                   |
| 申込みの申請後、採用セン                    | ッターで入力内容を審査し、内容に不住                      | <b>帯がない場合は、後日電子メー</b> ノ                | レにより送付文書(受験票)の                        | I                 |
| 電子メールが到達したら、                    | ダウンロードした受験票を確認した行                       | 後、印刷して、試験当日お持ち。<br>-                   | ください。                                 | 1                 |
|                                 | 申込みが完了                                  | <b>了しました</b> 。                         |                                       |                   |
| 下記の整理番号 とパスワード を記載したメールを送信しました。 |                                         |                                        |                                       |                   |
|                                 | メールアドレスが誤っていたり、<br>メールが届かない可            | フィルタ等を設定されている場合<br>「能性がございます<br>、、、東久工 | ************************************* | _ K <sup>1+</sup> |
| 整理番号                            | 00000000000                             |                                        | 要の印刷や申込                               | 状況の照会等            |
| パスワード                           |                                         |                                        | 用する大切なも                               | のなので、必            |
| 整理番号 とパスワード<br>特にパスワードは他人       | 、<br>は、今後申込状況を確認する際<br>、に知られないように保管してくオ | に必要となるメ ず控ジ<br><sup>ださい。</sup>         | えてください。                               |                   |
| なお、内容に不備があ                      | る場合は別途メール、または、さ                         | お電話にてご連絡を差し上に                          | げる事があります。                             |                   |
|                                 | (< 一覧                                   | へ戻る                                    |                                       |                   |
|                                 | ※PDFファイルは一度パソコンに保存<br>PDFファイル           | <u>存してから開くようにしてください。</u><br>レを出力する     |                                       |                   |

メールの受信

申込完了後は登録したメールアドレスに、「【埼玉県警電子申請:申込完了通知メール】」 というメールが自動送信されます。

※ 届かない場合は、電話対応可能時間内にすみやかに埼玉県警察採用センターへ連絡し てください(電話対応可能時間8:30~17:15(土・日・祝日を除く。))。

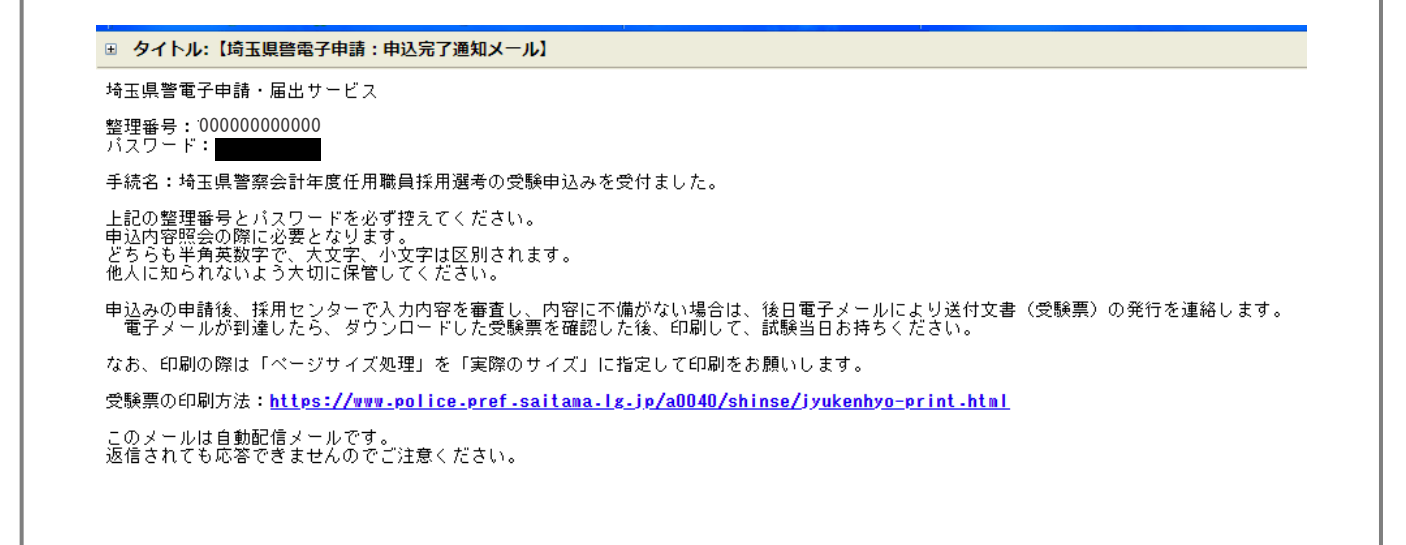

# 受験票の発行

受付期間終了日から選考日1週間前までに、登録したメールアドレスに「【重要】受験 票発行通知」というメールが送信されます。

このメールの中の「申込内容照会URL」が受験票のダウンロードページURLです。 「申込内容照会URL」を押下すると、「埼玉県警電子申請・届出サービス」の「申込 内容照会」画面にアクセスします。

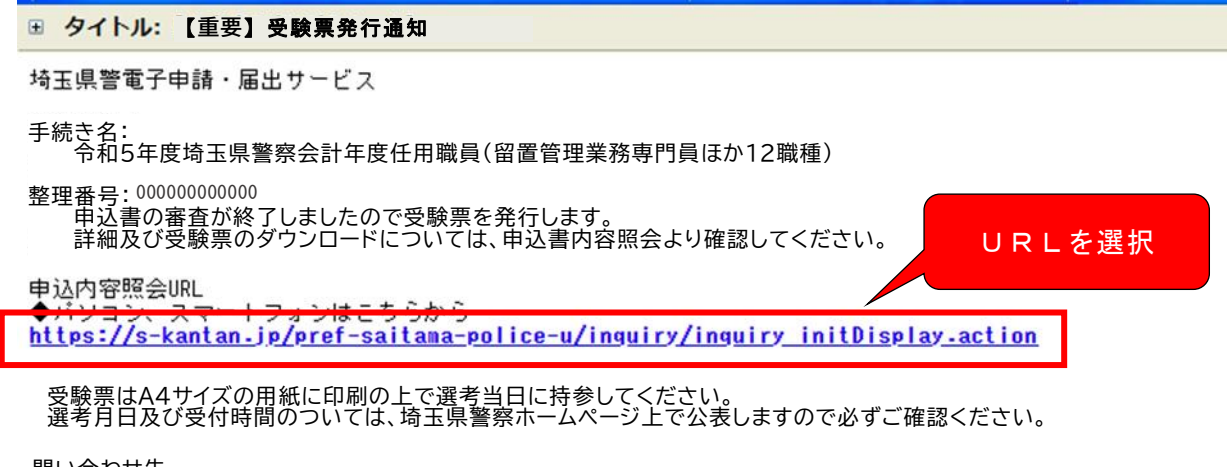

問い合わせ先 埼玉県警察本部警務部警務課(採用センター) 電話番号:0120-373514

「申込内容照会」画面にアクセスしたら、「申込完了」画面又は「【埼玉県警電子 申請:申込完了通知メール】」本文に記載されていた「整理番号」及び「パスワー ド」をそれぞれ入力し、「照会する」を選択してください。 ※利用者登録をしている方で、ログイン後に申込みをした場合は、ログインをすれば 申込完了時に発行される「整理番号」及び「パスワード」を使用せずに照会すること ができます。

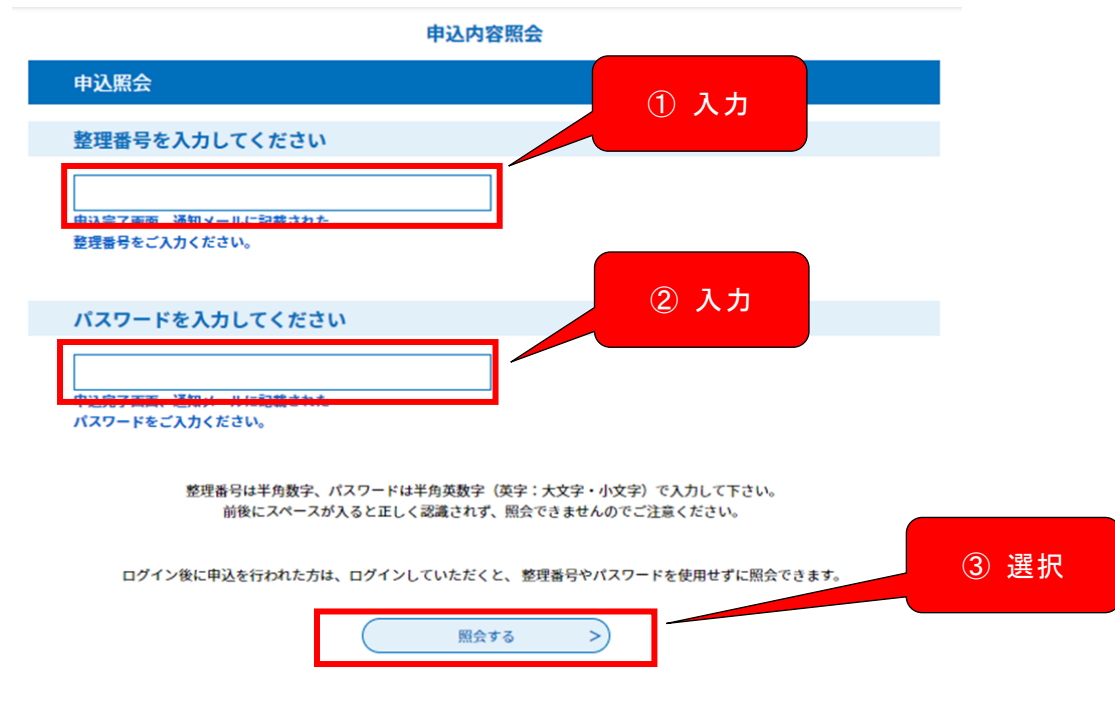

1

2

3 正しい「整理番号」及び「パスワード」を入力し、「照会する」を押下すると「申込詳細」画面に遷移します。

「申込詳細」画面に遷移したら、下方にスクロールしてください。

「返信添付ファイル1」に受験票が添付されています。ファイル名を押下すると受験 票をダウンロードすることができます。

※ダウンロード可能期限がありますので、期限内にダウンロードし、保存してください。

| 申込内容照会                                         |                                                                                                    |  |
|------------------------------------------------|----------------------------------------------------------------------------------------------------|--|
| 申込詳細                                           |                                                                                                    |  |
| 込内容を確認してください。<br>「 <mark>添付ファイルは一度パソコンに</mark> | 保存してから聞くようにしてください。                                                                                                  |  |
| 手続き名                                           | 令和5年度埼玉県警察会計年度任用職員(留置管理業務専門員ほか7職種)採用選考受験中込申請                                                                        |  |
| 整理물号                                           | 768863852201                                                                                                    |  |
| 処理状況                                           | 受験票をタウンロードす                                                                                                    |  |
| 処理局歴                                           | 2023年3月28日13時6分 ファイルアップロ-<br>2023年3月28日13時6分 受理<br>2023年3月28日13時6分 受理<br>2023年3月28日13時6分 仮受付<br>2023年3月28日11時12分 甲込 |  |
| 运信添付ファイル1                                      | <u>2303K13333000 0.pdf</u> (ダウンロード可能相関: 2023/04/22まで)                                                               |  |

伝達事項

| 日時          | 内容 |  |
|-------------|----|--|
| 伝達事項はありません。 |    |  |

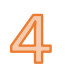

受験票が表示されますので、受験票を確認して、PDFファイルの受験票をA4判 の普通紙に印刷してください。

※ プリンターで印刷する際には、下図のように「ページサイズ処理」を「実際の サイズ」にして印刷をお願いします。

|                 | 印刷<br>フリンター(N): NEC MultiWriter 8700 NPDL (調整室) (43.2.61.195) v<br>即数(C): 1                                                                                                    | ×<br>プロパティ(P) 詳細設定(D) ヘルブ(H) @<br>グレースケール (白黒) で印刷(M)  |
|-----------------|----------------------------------------------------------------------------------------------------|--------------------------------------------------------|
|                 | 印刷するページ<br>④ すべて(A)<br>う現在のページ(U)<br>ページ指定(c)<br>ト 詳細オプション                                                                                                    | 注釈とフォーム(M)<br>文書と注釈<br>注釈の一覧(1)<br>文書: 209.9 x 297.0mm |
| 「実際のサイズ」<br>を選択 | <ul> <li>ページサイズ処理 ⑥</li> <li>● サイズ ●</li> <li>● ホスター ●</li> <li>● 次際のサイズ</li> <li>● 支藤のサイズ</li> <li>● 内野のページサイズに合わせて用紙を選択(ス)</li> <li>□ 用紙の両面に印刷(6)</li> <li>「あき:</li> <li>● 自動縦 / 横(R)</li> <li>○ 縦</li> <li>○ 横</li> </ul> | 210.1 x 207.1 2U                                       |
|                 | ページ設定(5)                                                                                                    | 1/1ページ<br>印刷 キャンセル                                     |

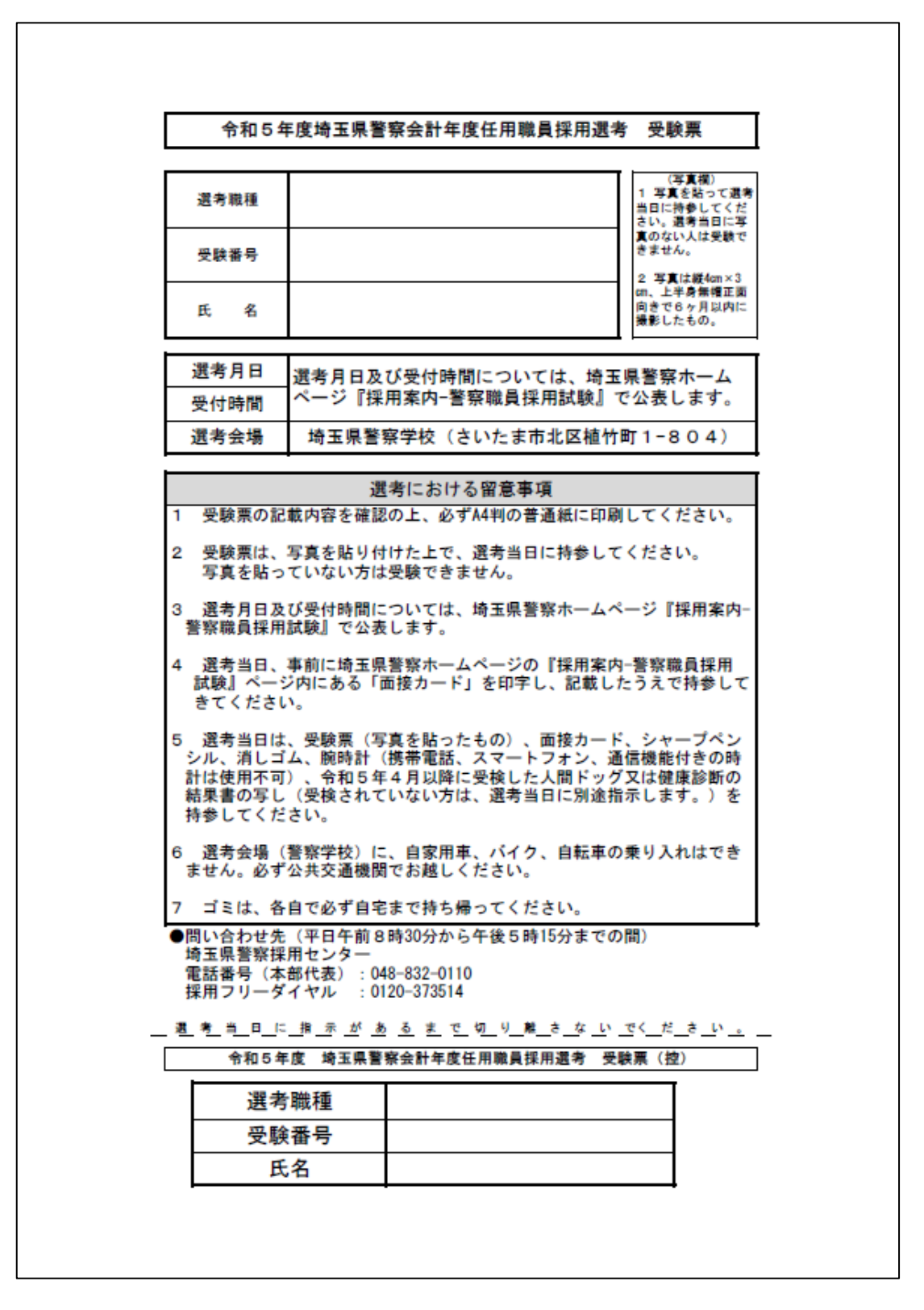

以上で、受験申込みの手続は終了です。選考受験の際に必ず受験票を破線に沿って切取り、 所定の位置に写真を1枚(裏面に受験番号、氏名を記入)貼って持参してください。 ※ 選考当日に写真のない場合は受験できません。必ずご準備ください。